# **Theme Editor** インストール手順書

レールダルメディカルジャパン株式会社

2013年12月

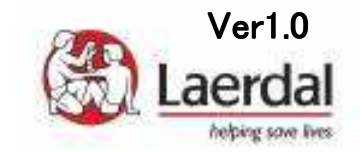

準備

1. インストールするパソコンをインターネットに接続します。

 インタネットブラウザ(インターネットエクスプローラー等)で下記に アクセスします。
<u>http://www.laerdal.com/themeeditor/</u>

1
3. 上記にアクセスしますと、
右のTheme Editorの画面が
表示されます。

※右が表示されない場合は、 9項に進んでください。

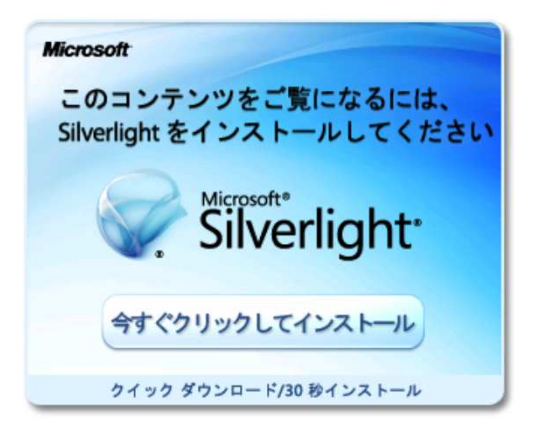

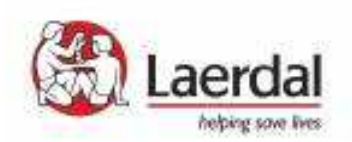

インストール(1)

4. 実行をクリックします

#### ※アカウント制御のウィンドウが 表示された場合、承諾を行って 下さい

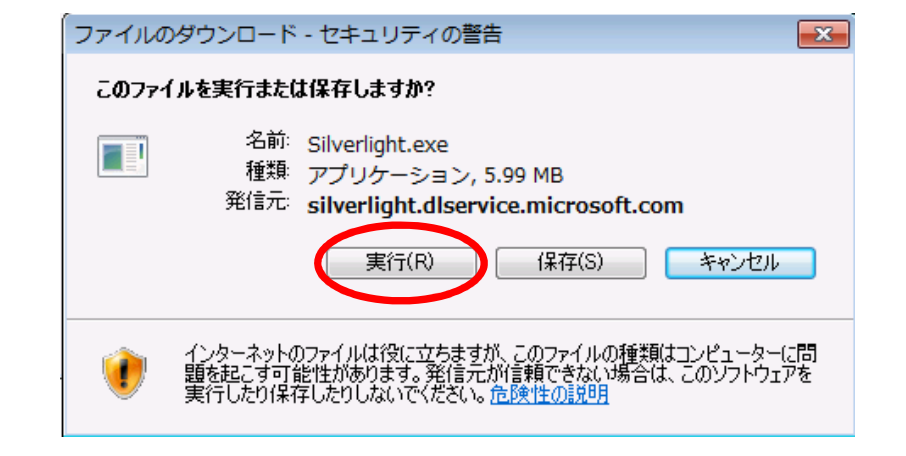

#### 5. 「実行する」をクリックします

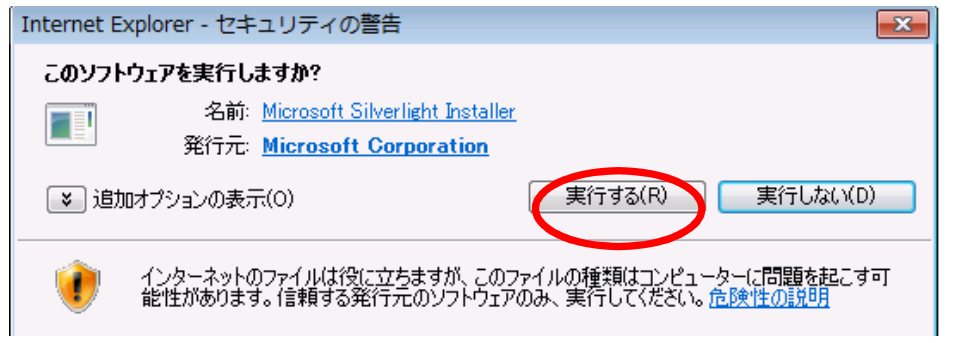

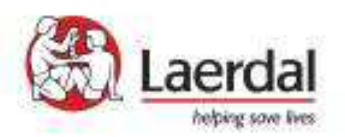

準備インストール2

6.「今すぐインストール」を クリックします。

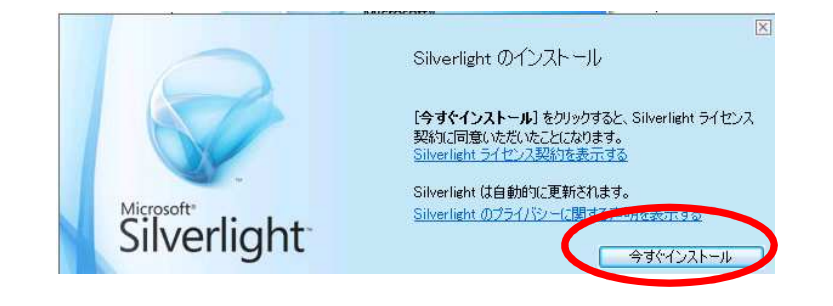

7.「閉じる」をクリックします。

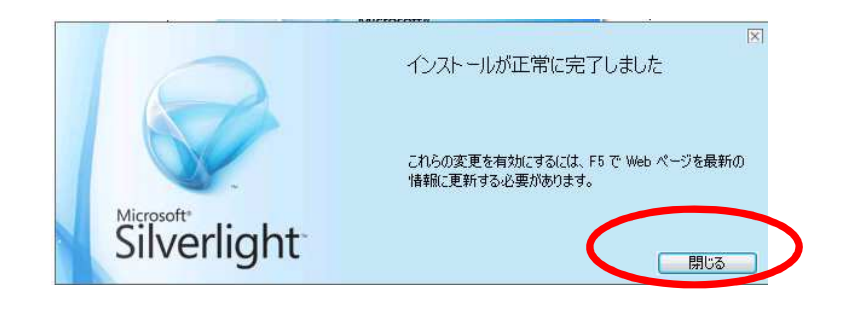

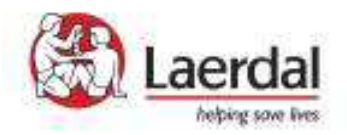

インストール③

 右の画面に戻りましたら、
キーボードの「F5」キーを 押します。

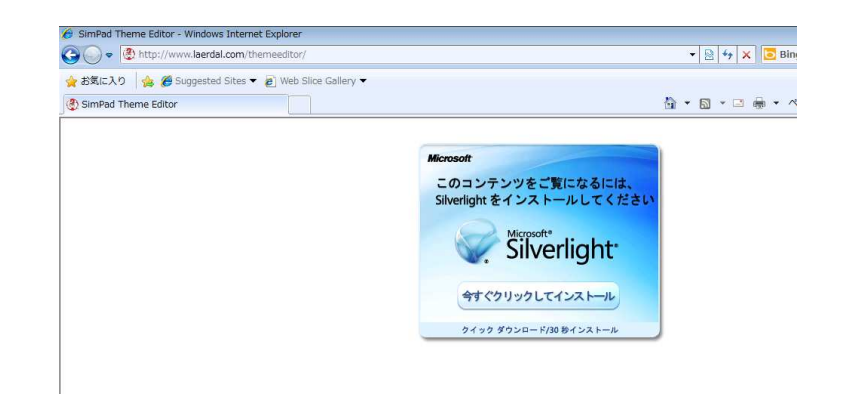

9.「**Theme Edior**」が 立ち上がります。

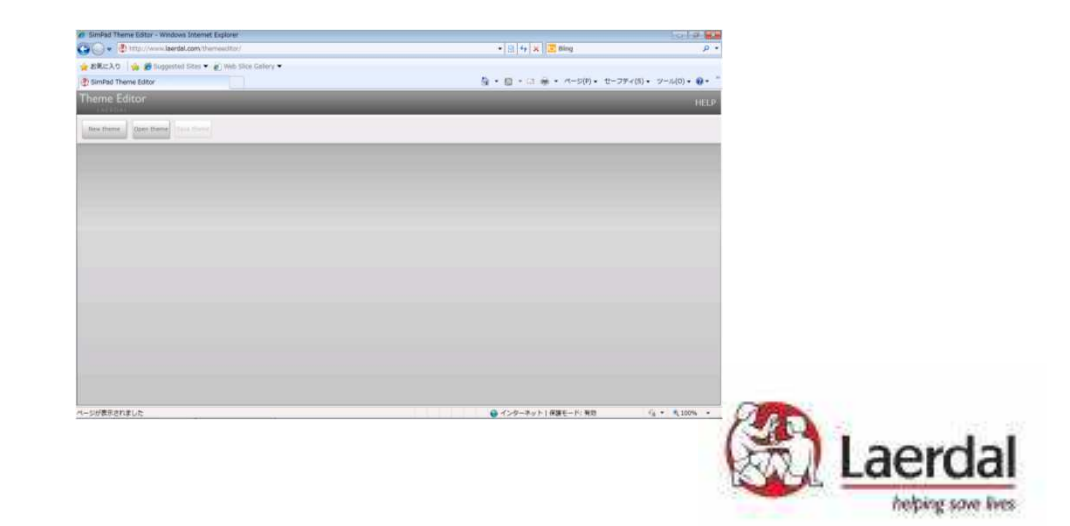

インストール(4)

#### 10. Theme Editorのウィンドウ上で右クリックします。

| Theme Editor                                                |
|-------------------------------------------------------------|
| New theme Open theme Save there                             |
|                                                             |
| Silverlight(S)<br>アのコンピューターに SimPad Theme Editor をインストールします |
|                                                             |
|                                                             |
|                                                             |

11. この「コンピューターにSimPad Theme Editor を インストールします」をクリックします

※この時、「このアプリケーションを削除します」と表示された場合は 最後のページの補足の項をご参照下さい。

インストール(5)

## 12. 下のメッセージが表示されましたら、 「スタート」メニュー と デスクトップにチェックを入れて、 「OK」をクリックします。

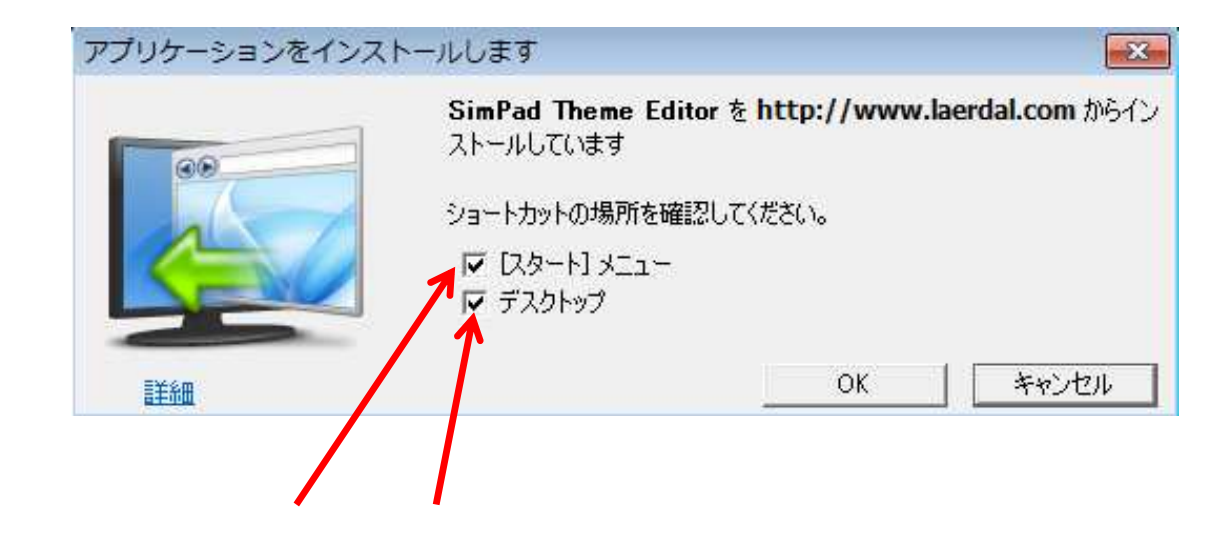

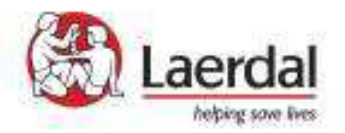

# インストール⑥

## 13. 下記のウィンドウが表示されますので、 「x」をクリックしてウィンドウを閉じます。

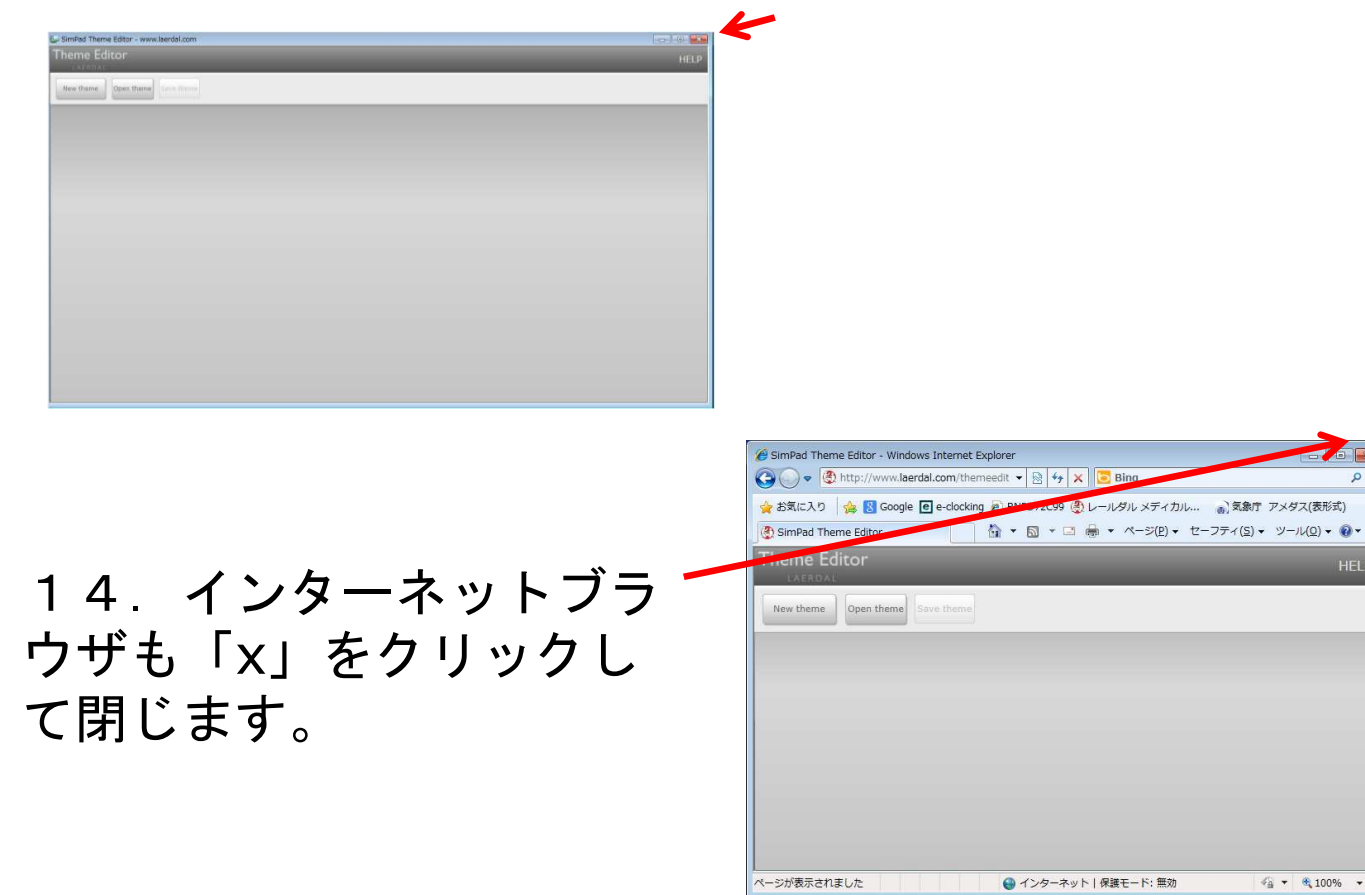

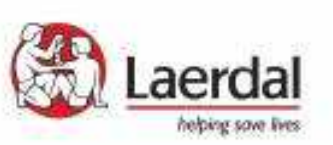

# 確認と完了

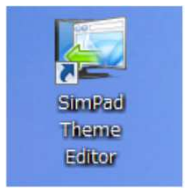

15. デスクップに「SimPad Theme Editor」 のアイコンが作成されていますので、ダブ ルクリックします。

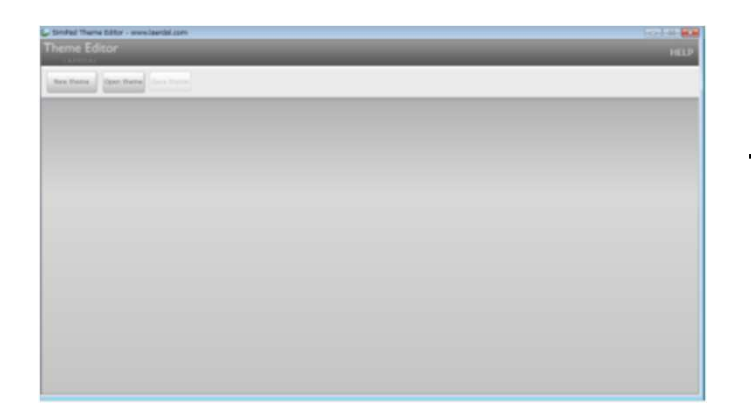

16. Theme Editor が立ち 上がることを確認し、インス トール作業は完了です。

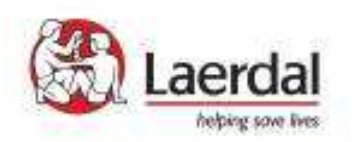

# 補足「このアプリケーションを削除します」と表示された場合

## 補足1.「このアプリケーションを削除します」をクリックします。

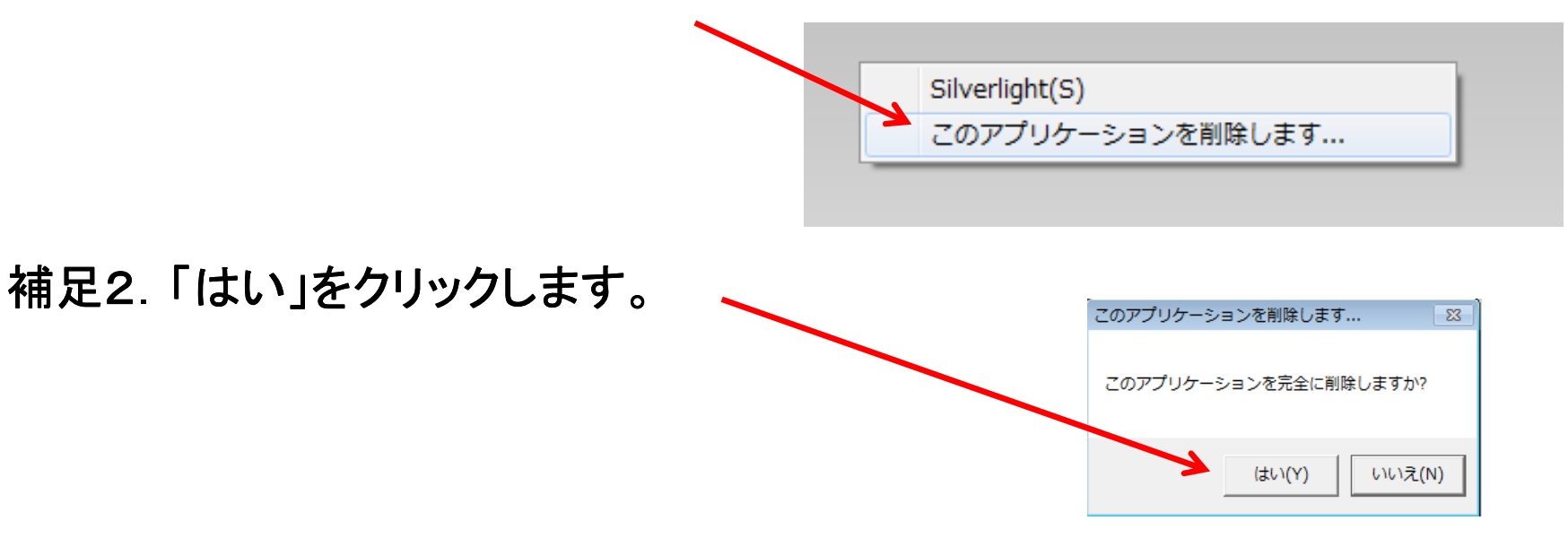

⇒ 6ページ10項に戻ってインストールを行って下さい。

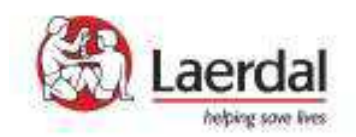